## Using the Kramer Via Presentation Device

Turn on the TV and wait for the Kramer Via to launch.

There are options depending on the scenario:

- 1. Launch virtually and run a temporary session (student/guest)
- 2. Run the VIA Application (staff)
- 3. Miracast
- 4. AirPlay

Note, the option that displays on the Kramer Collaboration HUB launch page called 'Run on Browser' is not functional. It is specifically designed for Chromebooks.

#### FIRST USE (MUST BE AT SCHOOL TO INSTALL APP)

1. Power on TV (button found in the bottom of screen panel as per picture at right). On the screen, it will display instructions where to go to install the VIA app required.

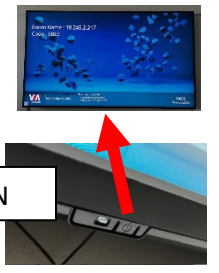

- POWER BUTTON LOCATION
- 2. Open a browser on your laptop or desktop computer and enter the "Room Name" as shown on your tv. NOTE: This is NOT the physical room number, but a specific code for this TV system.

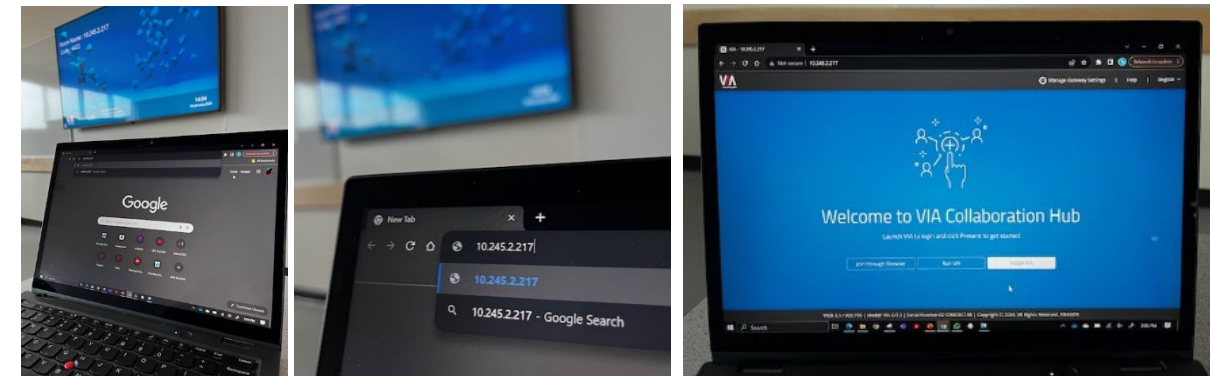

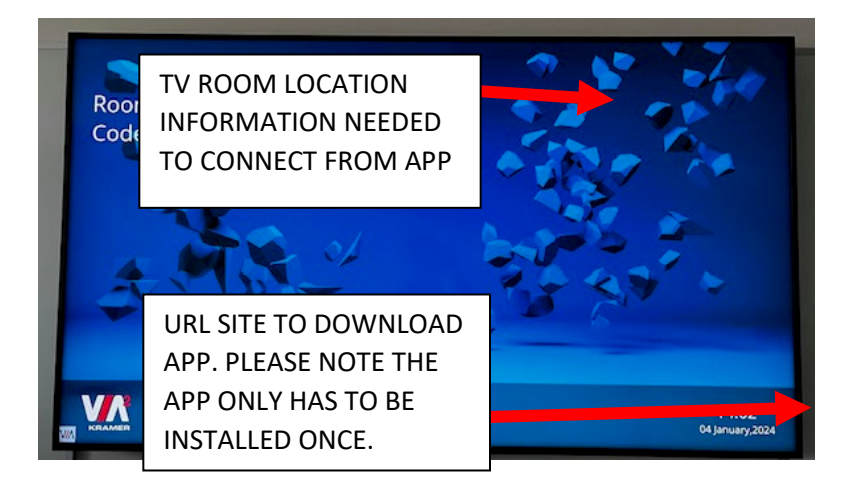

- 3. On the Via Collaboration Hub screen, choose to 'Install VIA'
  - A program application will be saved to your downloads folder
  - Find the ViaSetup.exe file and run it
  - Install with the default settings

|                                                                                                    |                                                                                                    | 🚱 Manage Gateway Sett | Setup                                                                                                    |
|----------------------------------------------------------------------------------------------------|----------------------------------------------------------------------------------------------------|-----------------------|----------------------------------------------------------------------------------------------------|
|                                                                                                    |                                                                                                    |                       | License Agreement<br>Please read the following important information before continuing.                                                                                                    |
|                                                                                                    | 8,5-8                                                                                                    |                       | Please read the following License Agreement. You must accept the terms of this<br>agreement before continuing with the installation.                                                                                                    |
|                                                                                                    | ・<br>((+), * *<br>・<br>へノJm                                                                                                    |                       |                                                                                                    |
|                                                                                                    | $\sim$ $\langle$                                                                                                    |                       | Kramer Electronics Ltd.<br>END USER LICENSE AGREEMENT                                                                                                    |
|                                                                                                    | Welcome to VIA Collaboratio                                                                                                    | n Hub                 | This software end user license agreement (this "EULA") is an                                                                                                    |
|                                                                                                    | Launch VIA to login and click Present to get started                                                                                                    |                       | I do not accept the agreement     I do not accept the agreement                                                                                                    |
|                                                                                                    | Join through Browser Run VIA Install VI                                                                                                    |                       | Next > Cancel                                                                                                    |
|                                                                                                    |                                                                                                    |                       |                                                                                                    |
|                                                                                                    |                                                                                                    |                       |                                                                                                    |
| ıp<br><b>Select Destinat</b><br>Where should                                                        | on Location<br>VIAApp be installed?                                                                                                    | K Setup               | eady to Install<br>Setup is now ready to begin installing VIAApp on your computer.                                                                                                    |
| Jp<br>Select Destinat<br>Where should                                                               | on Location<br>VIAApp be installed?                                                                                                    | < Setup               | eady to Install<br>Setup is now ready to begin installing VIAApp on your computer.                                                                                                    |
| Jp<br>Select Destinat<br>Where should<br>Setup v<br>To continue, c<br>CAVCRAMERIV                   | on Location         VIAApp be installed?         vill install VIAApp into the following folder.         ick Next. If you would like to select a different folder, click Browse.         Image: Comparison of the following folder in the following folder. | Setu                  | Pready to Install       Setup is now ready to begin installing VIAApp on your computer.         Click Install to continue with the installation, or click Back if you want to review or change any settings.         Destination location:<br>C:\kRAMER\VIA       |
| up<br>Select Destinat<br>Where should<br>Setup v<br>To continue, c<br>CCKRAMERIV                    | on Location<br>VIAApp be installed?<br>Ill Install VIAApp into the following folder.<br>Ick Next. If you would like to select a different folder, dick Browse                                                                                              | Setup                 | Ready to Install         Setup is now ready to begin installing VIAApp on your computer.         Click Install to continue with the installation, or click Back if you want to review or change any settings.         Destination location:         C:\KRAMER\VIA |
| At least 40.8 M                                                                                     | on Location<br>VIAApp be installed?                                                                                                    | Setup                 | Ready to Install     Setup is now ready to begin installing VIAApp on your computer.       Click Install to continue with the installation, or click Back if you want to review or change any settings.       Destination location:<br>C:\KRAMER\VIA              |
| IP<br>Select Destinat<br>Where should<br>Setup v<br>To continue, c<br>CAKRAMERIV<br>At least 40.8 N | on Location         VIAApp be installed?         vill install VIAApp into the following folder.         ick Next. If you would like to select a different folder, click Browse         Identified         B of free disk space is required.                | Setur                 | Click Install     Setup is now ready to begin Installing VIAApp on your computer.       Click Install to continue with the installation, or click Back if you want to review or change any settings.       Destination location:       C:\kRAMER\VIA       <      |

VIA program will proceed to install and will be ready for use shortly after.

#### SUBSEQUENT USE

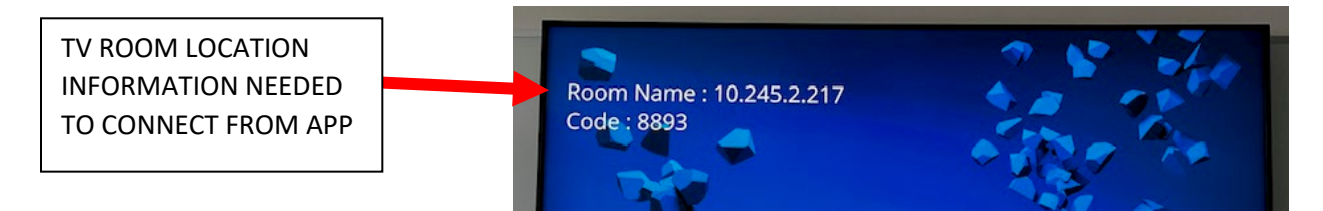

If you teach in multiple zones/rooms, you may wish to keep a digital list of your teaching spaces and their VIA Room Names so you can copy/paste as needed. The room code changes, so you will need to type in the code on the screen to connect (don't bother saving a list of these).

#### Using the VIA Application

- 1. Turn on your TV
- 2. Open the VIA Application on your computer
- 3. In the Enter Room Name field, enter the Room Name as displayed on your TV

| ٧٨ | Welcome to VIA   |
|----|------------------|
| ~  |                  |
|    | Connect to a VIA |
|    | join             |

4. Select the Join option to the right of the correct Meeting Space

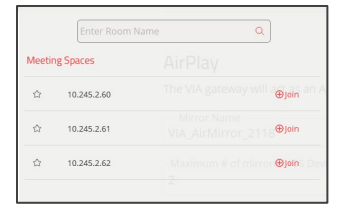

5. Enter the 4 digit Code as displayed on your TV and then choose the Join button (your username should be auto-filled, but add it if it is missing).

| Join a meeting at                                  |          |  |  |  |  |
|----------------------------------------------------|----------|--|--|--|--|
| ©<br>AirPlay<br>10.245.2.62<br>The VIA gateway wil |          |  |  |  |  |
| ୍ e13855Mirror Na                                  | ame —    |  |  |  |  |
| VIA_AirMi                                          | rror_211 |  |  |  |  |
| →] 2232                                            |          |  |  |  |  |
| 2                                                  |          |  |  |  |  |
| Join                                               |          |  |  |  |  |
| Change Room >                                      |          |  |  |  |  |

The VIA application now changes to a 'remote control' style interface

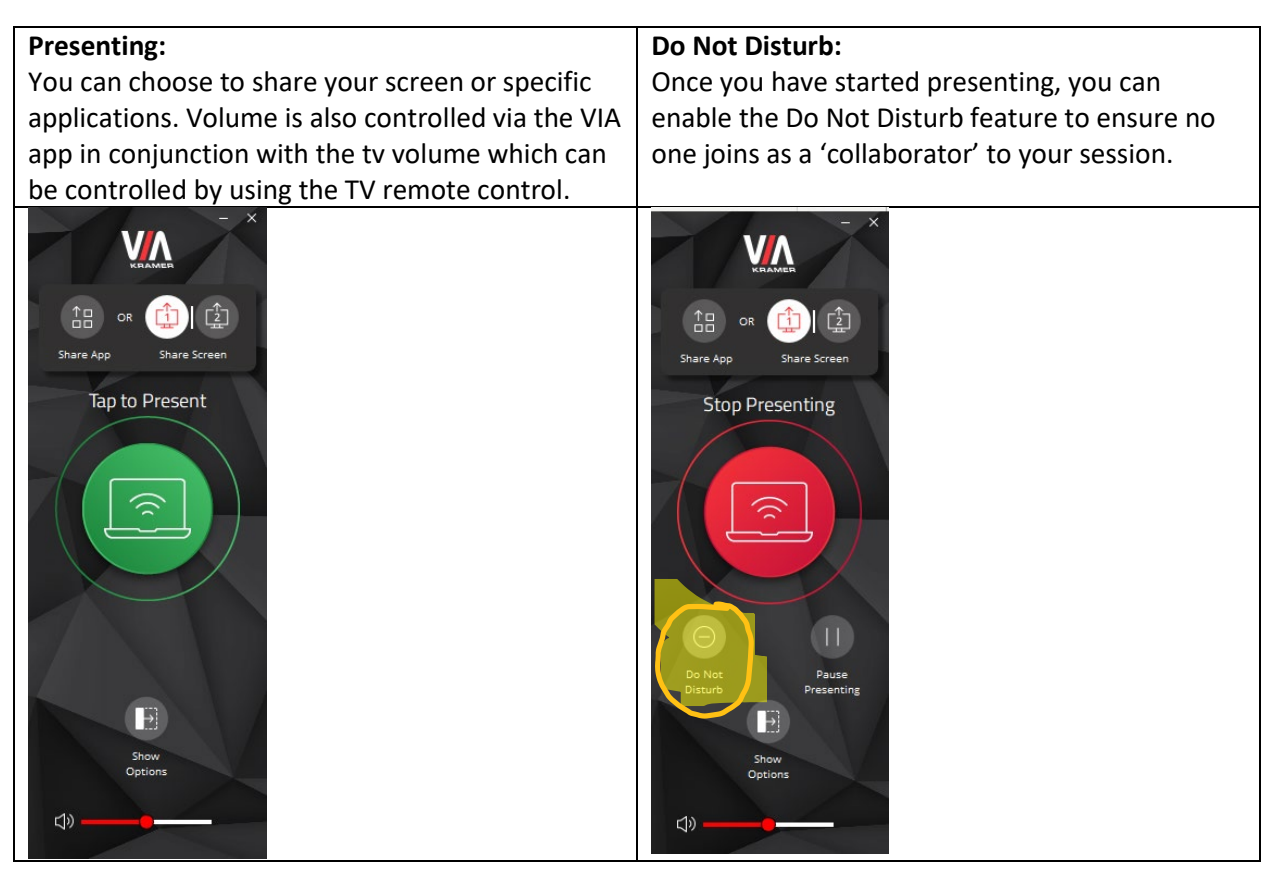

### Students:

- 1. Open a browser on your laptop or desktop computer and enter the Room Name
- 2. On the Via Collaboration Hub screen and choose to 'Run VIA'
- 3. Open the Downloads folder on the computer
- 4. Locate and run the downloaded file called VIAApp.exe
- 5. When the Via interface launches:
  - a. In the Enter Room Name field, enter the Room Name as displayed on your TV

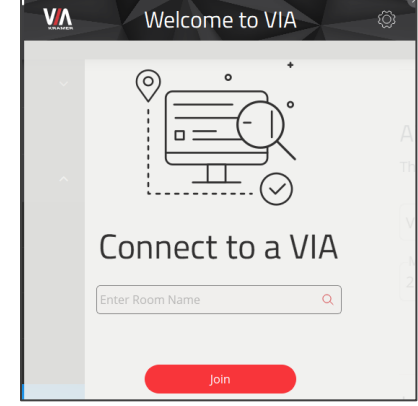

b. Select the Join option to the right of the correct Meeting Space

|                | Enter Room N | lame Q                                                                      |
|----------------|--------------|-----------------------------------------------------------------------------|
| Meeting Spaces |              |                                                                             |
| 습              | 10.245.2.60  | The VIA gateway will a gas an A                                             |
| ☆              | 10.245.2.61  | <ul> <li>Mirror Name</li> <li>VIA_AirMirror_2118<sup>⊕Join</sup></li> </ul> |
| ☆              | 10.245.2.62  | Maximum # of mirror <b>⊕Join</b> s Dev                                      |

c. Enter the 4 digit Code as displayed on your TV and then choose the Join button

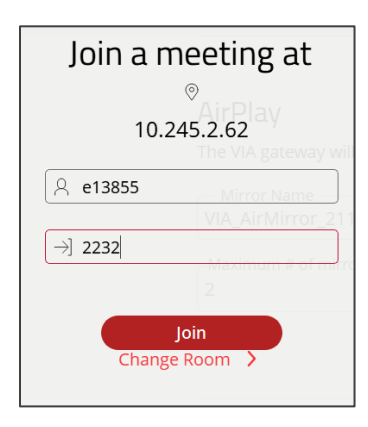

# **IMPORTANT REMINDER!**

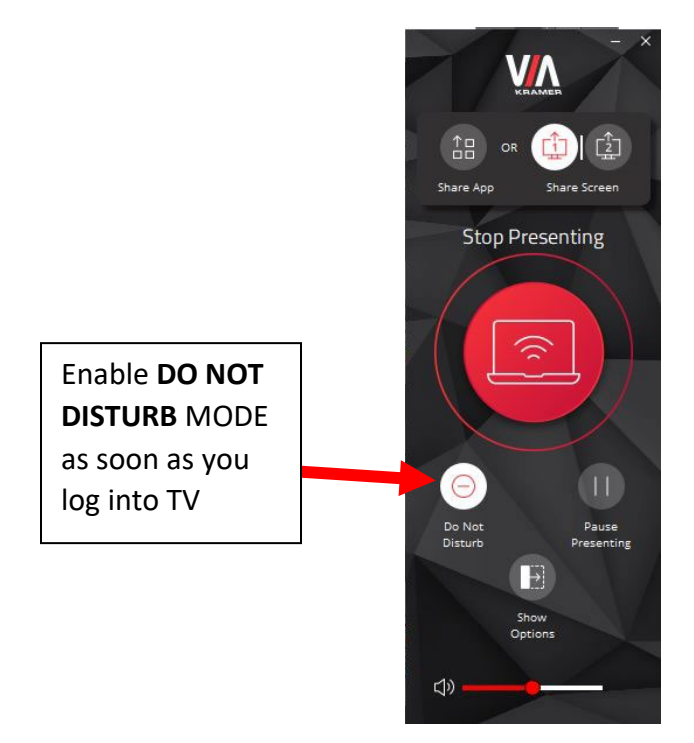